# GUIA PARA GENERAR CERTIFICADOS EN LA Web

Fecha de Revisión 29/04/2019

Ingresar a la página <a href="http://proveedores.divinaprovidencia.com.co/">http://proveedores.divinaprovidencia.com.co/</a>

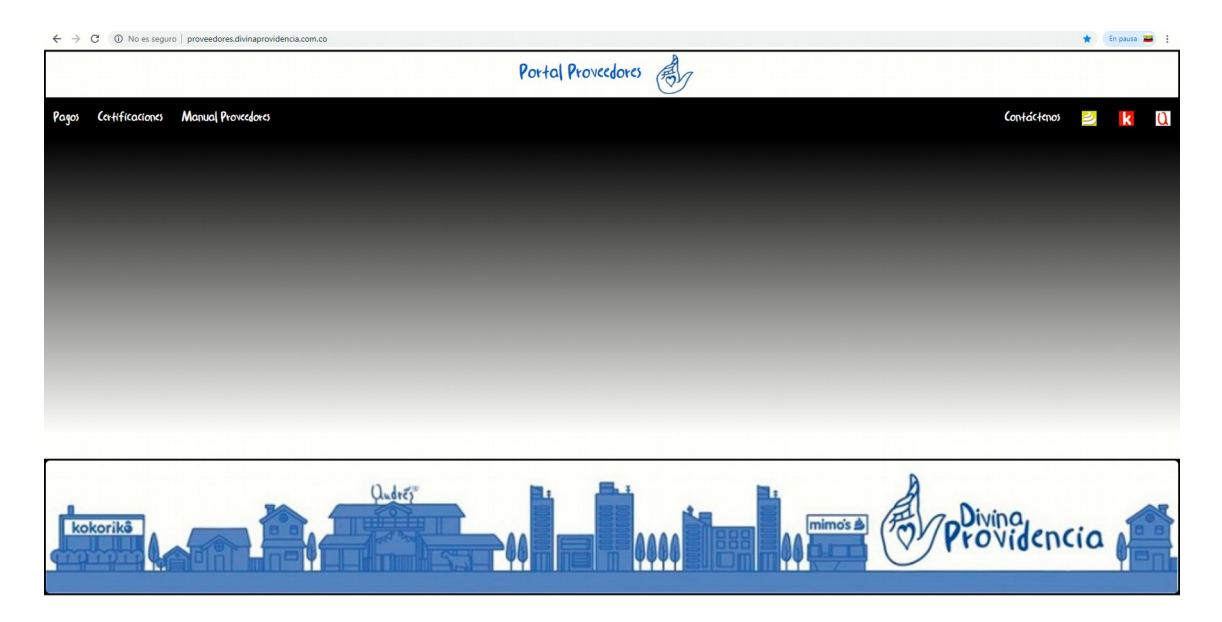

Por la opción Certificados seleccione la Empresa que realizo el PAGO.

|       |                      | Portal Proveedores |   |   |
|-------|----------------------|--------------------|---|---|
| Pagos | Certificaciones Many | alo Contáctanos    | k | a |
|       | Inmaculada Guadalupe |                    |   |   |
|       | Senora Rosario       |                    |   |   |
|       | Senora Carmen        |                    |   |   |
|       | Qvesco               |                    |   |   |
|       | Qvinco               |                    |   |   |
|       | Pca                  |                    |   |   |
|       | Topstar              |                    |   |   |
|       | Cervecería Colón     |                    |   |   |
| kok   | corikā               | Providence         | a |   |

## GUIA PARA GENERAR CERTIFICADOS EN LA Web Fecha de Revisión 29/04/2019

Para REGISTRO ingrese su NIT

Ingrese los datos

| Pagos a Proveedores |  |  |  |  |  |  |
|---------------------|--|--|--|--|--|--|
| Registro de usuario |  |  |  |  |  |  |
| Nit de Proveedor.   |  |  |  |  |  |  |
| Nombre de Empresa.  |  |  |  |  |  |  |
| Nombre de Contacto  |  |  |  |  |  |  |
| Email de contacto   |  |  |  |  |  |  |
| Clave de Usuario.   |  |  |  |  |  |  |
| Confirme la Clave.  |  |  |  |  |  |  |
| GRABAR              |  |  |  |  |  |  |
| Volver              |  |  |  |  |  |  |

# GUIA PARA GENERAR CERTIFICADOS EN LA Web Fecha de Revisión 29/04/2019

PARA INGRESAR

Digite su NIT sin digito de verificación

| Nit                      |  |  |  |  |
|--------------------------|--|--|--|--|
| Ingrese un numero de Nit |  |  |  |  |
| Clave                    |  |  |  |  |
| Ingrese una clave valida |  |  |  |  |
| ENTRAR                   |  |  |  |  |

#### GUIA PARA GENERAR CERTIFICADOS EN LA Web Fecha de Revisión 29/04/2019

# Si olvido su clave

| ENTRAR                                                                                  |  |
|-----------------------------------------------------------------------------------------|--|
|                                                                                         |  |
| Clic aqui si olvido<br>su Clave de Ingreso?                                             |  |
|                                                                                         |  |
|                                                                                         |  |
|                                                                                         |  |
|                                                                                         |  |
| igite el Nit Registrado                                                                 |  |
| La clave se enviara al Email registrado en nuestra<br>Base de datos.<br>Ingrese el Nit: |  |
| ACEPTAR                                                                                 |  |
|                                                                                         |  |
| Volver                                                                                  |  |
|                                                                                         |  |

Se le enviara la clave al correo previamente registrado.

## Ingrese la Fecha a Consultar

| Consulta de Pagos Por Fecha de Documento al Cliente - PDF |            |  |  |  |
|-----------------------------------------------------------|------------|--|--|--|
| Fecha Inicial-(yyyy/mm/dd) Documento Cliente              | 2018/01/01 |  |  |  |
| Fecha Final-(yyyy/mm/dd) Documento Cliente                | 2019/04/29 |  |  |  |
| CONSULTAR                                                 |            |  |  |  |
|                                                           |            |  |  |  |

## Descargue o imprima

| work_pdf_check.php                                                               |                                                      | 1/1                                                                                   |                                                                      | ° ± ē                                                            |  |
|----------------------------------------------------------------------------------|------------------------------------------------------|---------------------------------------------------------------------------------------|----------------------------------------------------------------------|------------------------------------------------------------------|--|
| TV3 S A S<br>Nit:800230638 7<br>Direccion: CR 17 A 116 15 OF<br>Banco: OCCIDENTE | Relacion de Pagos Realizado<br>305 BRR SANTA BARBARA | s Por COMPANIA COMERCIAL E INDUSTRIAL LA<br>TV3 S A S<br>Telefono: 6953000<br>Cuenta: | A SABANA AVESCO S.A.S.<br>Fecha Inicial<br>Fecha Final<br>Generacion | Divina,<br>Providencia<br>2018/01/01<br>2019/04/29<br>2019-04-29 |  |